### BAB V

# **IMPLEMENTASI DAN PENGUJIAN**

#### 5.1 HASIL IMPLEMENTASI

Pada tahapan ini dilakukan untuk menilai apakah yang dirancang sebelumnya telah sesuai dengan apa yang diharapkan, kegiatan ini merubah rancangan menjadi program yang dapat operasikan.

# 5.1.1 Implementasi Tampilan *Output*

Implementasi *output* merupakan Implementasi yang menggambarkan dan menampilkan keluaran (*output*) yang dihasilkan oleh aplikasi. Berikut merupakan Implementasi *output* aplikasi yang telah dirancang, yaitu :

1. Implementasi Halaman Beranda

menampilkan informasi mengenai halaman beranda didalam sistem. Implementasi halaman beranda dapat dilihat pada gambar 5.1 merupakan hasil implementasi rancangan *output* halaman beranda pada gambar 4.30

| PT. MENDAPO TUNGGAL PERKASA |                     |                                    | Ω |
|-----------------------------|---------------------|------------------------------------|---|
| DASH                        | IOARD               | Beranda                            |   |
| *                           | Beranda             |                                    |   |
| MASTI                       | R DATA              | Karyawan 3 Jabatan 6               |   |
| 8                           | Master Data 🔹       |                                    |   |
| 芭                           | Data Absensi        |                                    |   |
| 877                         | Data Gaji           |                                    |   |
| 1                           | Data Tunjangan      |                                    |   |
| 1                           | Pinjaman & Angsuran |                                    |   |
|                             | Laporan 👻           |                                    |   |
| GÞ                          | Logout              |                                    |   |
|                             |                     |                                    |   |
|                             |                     |                                    |   |
|                             |                     |                                    |   |
|                             |                     | PT. Mendapo Tunggal Perkasa © 2024 |   |

Gambar 5.1 Implementasi Halaman Beranda

2. Implementasi Halaman Lihat Data Jabatan

Implementasi halaman data jabatan menampilkan informasi mengenai data jabatan yang telah diinput ke dalam sistem. Implementasi halaman data jabatan dapat dilihat pada gambar 5.2 yang merupakan hasil implementasi dari rancangan *output* halaman lihat jabatan pada gambar 4.31

| PT. MENDAPO TUNGGAL PERKASA |                       |                             |              |              |            | Ω    |
|-----------------------------|-----------------------|-----------------------------|--------------|--------------|------------|------|
| DASHI                       | SOARD                 | Data Jabatan                |              |              |            |      |
| ñ                           | Beranda               |                             |              |              |            |      |
| MAST                        | R DATA                | Tambah                      |              |              |            |      |
| 8                           | Master Data 🔹         | _                           |              |              |            |      |
|                             | Data Jabatan          | Show 10 🛩 entries           |              |              | Search:    |      |
|                             | Data Karyawan         | No Ti                       | Nama Jabatan | Gaji Pokok   | 11 Aksi    |      |
| 芭                           | Data Absensi          | 1 admin                     |              | Rp 2.000.000 | Ubah Hapus |      |
| 55                          | Data Gaji             | 2 Kasir                     |              | Rp 2.000.000 | Ubah Hapus |      |
| 2                           | Data Tunjangan        | 3 Kasir2                    |              | Rp 2.000.000 | Ubah Hapus |      |
| 1                           | Disisman & Assessment | 4 Sopir Boat                |              | Rp 5.000.000 | Ubah Hapus |      |
| ~                           | Filijaman o Angsulan  | 5 excapator                 |              | Rp 5.000.000 | Ubah Hapus |      |
| 1~3                         | Laporan *             | 6 Pengawas lapangan         |              | Rp 1.500.000 | Ubah Hapus |      |
| (.)                         | Logout                | Showing 1 to 6 of 6 entries |              |              | Previous 1 | lext |
|                             |                       |                             |              |              |            |      |
|                             |                       |                             |              |              |            |      |

#### Gambar 5.2 Implementasi Halaman Lihat Data Jabatan

3. Implementasi Halaman Lihat Data Karyawan

Implementasi halaman data karyawan menampilkan informasi mengenai data karyawan yang telah diinput ke dalam sistem. Implementasi halaman data karyawan dapat dilihat pada gambar 5.9 yang merupakan hasil implementasi dari rancangan *output* halaman lihat karyawan pada gambar 4.32

| PT. N | ENDAPO TUNGGAL PERKASA | Ξ                 |                             |              |                   |              |            |            | Q    |
|-------|------------------------|-------------------|-----------------------------|--------------|-------------------|--------------|------------|------------|------|
| DASHI | GRÃO                   | Data Karyawa      | an                          |              |                   |              |            |            |      |
| ñ     | Beranda                |                   |                             |              |                   |              |            |            |      |
| MASTE | R DATA                 | Tambah            |                             |              |                   |              |            |            |      |
|       | Master Data •          | _                 |                             |              |                   |              |            |            |      |
|       | Data Jabatan           | Show 10           | <ul> <li>entries</li> </ul> |              |                   |              | S          | earch:     |      |
|       | Data Karyawan          | No TL             | NIK II                      | Nama Lengkap | Jenis Kelamín 🛛 🖞 | No Telp      | Jabatan 💠  | Aksi       |      |
|       | Data Absensi           | 1                 | 12345678                    | saleha       | Perempuan         | 082246175759 | admin      | Ubah Hapus |      |
|       | Data Gaji              | 2                 | 123456876                   | Kas          | Laki-laki         | 083409876534 | Sopir Boat | Ubah Hapus |      |
| -     | Data Tunjangan         | 3                 | 1234560097                  | ratna        | Perempuan         | 082376898709 | Kasir      | Ubah Hapus |      |
| 5     | Pinjaman & Angsuran    | Showing 1 to 3 o  | f 3 entries                 |              |                   |              |            | Previous   | Next |
| M     | Laporan 👻              |                   |                             |              |                   |              |            |            |      |
| 69    | Logout                 |                   |                             |              |                   |              |            |            |      |
|       |                        |                   |                             |              |                   |              |            |            |      |
|       |                        | PT. Mendapo Tungg | al Perkasa © 2024           |              |                   |              |            |            |      |

Gambar 5.3 Implementasi Halaman Lihat Data Karyawan

4. Implementasi Halaman Lihat Data Absensi

Implementasi halaman data gaji menampilkan informasi mengenai data gaji yang telah diinput ke dalam sistem. Implementasi halaman data absensi dapat dilihat pada gambar 5.4 yang merupakan hasil implementasi dari rancangan *output* halaman lihat karyawan pada gambar 4.33

| PT. M       | ENDAPO TUNGGAL PERKA | .SA | =                                                             | Ω    |
|-------------|----------------------|-----|---------------------------------------------------------------|------|
| DASHE       | OARD                 |     | Data Absensi                                                  |      |
| *           | Beranda              |     |                                                               |      |
| MASTE       | R DATA               |     | Tambah                                                        |      |
| 0)          | Master Data          | ٣   |                                                               |      |
| ē           | Data Absensi         |     | Show 10 v entries Search:                                     |      |
|             | Data Gaji            |     | No fi Nama Karyewan 11 Jabatan 11 Periode 11 Potongan 11 Aksi |      |
| ÷.          | Pinjaman & Angsuran  |     | No data available in table                                    | lout |
| <u> ~</u> # | Laporan              | Ŧ   |                                                               | VEAL |
|             | Logout               |     |                                                               |      |
|             |                      |     |                                                               |      |
|             |                      |     |                                                               |      |
|             |                      |     | PT. Mendapo Tunggal Perkasa © 2024                            |      |

Gambar 5.4 Implementasi Halaman Lihat Data Absensi

5. Implementasi Halaman Lihat Data Gaji

Implementasi halaman data gaji menampilkan informasi mengenai data gaji yang telah diinput ke dalam sistem. Implementasi halaman data gaji dapat dilihat pada gambar 5.5 yang merupakan hasil implementasi dari rancangan *output* halaman lihat data gaji pada gambar 4.34

| PT. MENDAPO TUNGGAL PERKASA | ≡ <b>Ω</b>                                                      |
|-----------------------------|-----------------------------------------------------------------|
| DASHBÒARD                   | Data Gaji Karyawan                                              |
| 😤 Beranda                   |                                                                 |
| MASTER DATA                 | Tambah                                                          |
| Master Data                 | -                                                               |
| 🛍 Data Absensi              | Show 10 🗸 entries Search:                                       |
| 🛤 🛛 Data Gaji               | No 1: Nama Karyawan 1: Jabatan 1: Periode 1: Total Gaji 1: Aksi |
| 🕹 Data Tuniangan            | No data available in table                                      |
| 🍰 Pinjaman & Angsuran       | Showing 0 to 0 of 0 entries. Previous Next                      |
| 🗠 Laporan 👻                 |                                                                 |
| 🕪 Logout                    |                                                                 |
|                             |                                                                 |
|                             |                                                                 |
|                             |                                                                 |
|                             | PT. Mendapo Tunggal Perkasa © 2024                              |

### Gambar 5.5 Implementasi Halaman Lihat Data Gaji

6. Implementasi Halaman Lihat Data Tunjangan

Implementasi halaman data tunjangan menampilkan informasi mengenai data tunjangan yang telah diinput ke dalam sistem. Implementasi halaman data tunjangan dapat dilihat pada gambar 5.6 yang merupakan hasil implementasi dari rancangan *output* halaman lihat data tunjangan pada gambar 4.35

| PT. MI | ENDAPO TUNGGAL PERKASA | E                        |                |                    | Ω               |
|--------|------------------------|--------------------------|----------------|--------------------|-----------------|
| DASHB  | OARD                   | Data Tunjangan           |                |                    |                 |
| 脅      | Beranda                |                          |                |                    |                 |
| MASTE  | R DATA                 | Tambah                   |                |                    |                 |
| 0)     | Master Data 🔹          |                          |                |                    | Courts          |
| 台      | Data Absensi           | Show 10 v entri          | 5              |                    | Search.         |
| 10     | Data Gaji              | No T.                    | Nama Tunjangan | Jumlah<br>Ro 5.000 | Aksi            |
| 2      | Data Tunjangan         | 2 kesehatan              |                | Rp 5.000           | Ubah Hapus      |
| 1      | Pinjaman & Angsuran    | Showing 1 to 2 of 2 entr | 25             |                    | Previous 1 Next |
| 14     | Laporan 💌              |                          |                |                    | _               |
| 6.     | Logout                 |                          |                |                    |                 |
|        |                        |                          |                |                    |                 |
|        |                        |                          |                |                    |                 |
|        |                        | PT Mandana Tanana Pad    |                |                    |                 |

Gambar 5.6 Implementasi Halaman Lihat Data Tunjangan

7. Implementasi Halaman Lihat Data Pinjaman dan Angsuran

Implementasi halaman data pinjaman dan angsuran menampilkan informasi mengenai data pinjaman dan angsuran yang telah diinput ke dalam sistem. Implementasi halaman data pinjaman dan angsuran dapat dilihat pada gambar 5.7 yang merupakan hasil implementasi dari rancangan *output* halaman lihat data pinjaman dan angsuran pada gambar 4.36

| PT. MENDAPO TUNGGAL PERKASA | .≡ <b>0</b> .                                                            |
|-----------------------------|--------------------------------------------------------------------------|
| DÁSHBOÁRD                   | Data Pinjaman                                                            |
| 😤 Beranda                   |                                                                          |
| MASTER DATA                 | Tanbah                                                                   |
| Master Data *               | -                                                                        |
| 🛱 Data Absensi              | Show 10 v entries Search:                                                |
| 💷 Data Gaji                 | No 11 Tanggal II Nama Karyawan II Jumlah II Periode II Status II Aksi II |
| 1 Data Tuniangan            | No data available in table                                               |
| Pinjaman & Angsuran         | Showing 0 to 0 of 0 entries Previous Next.                               |
| 🗠 Laporan 👻                 |                                                                          |
| 🕪 Lagout                    |                                                                          |
|                             |                                                                          |
|                             |                                                                          |
|                             |                                                                          |
|                             | PT. Mendapo Tunggal Perkasa © 2024                                       |

Gambar 5.7 Implementasi Halaman Lihat Data Pinjaman

8. Implementasi Halaman Lihat Data User

Implementasi halaman data *user* menampilkan informasi mengenai data *admin* dan pemilik yang telah diinput ke dalam sistem. Implementasi halaman data *user* dapat dilihat pada gambar 5.8 yang merupakan hasil implementasi dari rancangan *output* halaman lihat data pinjaman pada gambar yang merupakan hasil implementasi dari rancangan *output* halaman lihat data *user* pada gambar 4.37

| PT. MENDAPO TUNGGAL PERKASA |                     |                |          |         | Ω         |
|-----------------------------|---------------------|----------------|----------|---------|-----------|
| DASHBOARD                   | Data User           |                |          |         |           |
| 🍘 Beranda                   |                     |                |          |         |           |
| MASTER DATA                 | Tambah              |                |          |         |           |
| S Master Data -             | _                   |                |          |         |           |
| Data User                   | Show 10 🗸           | entries        |          | Search: |           |
| 🗠 Laporan 👻                 | No ti               | Nama           | Username | п. а    | Aksi      |
| 🕪 Logout                    | 1                   | Pemilik        | pemilik  | Ubah    | Hapus     |
|                             | 2                   | Admin          | admin    | Ubah    | Hapus     |
|                             | Showing 1 to 2 of 2 | entries        |          | Previou | is 1 Next |
|                             |                     |                |          |         |           |
|                             |                     |                |          |         |           |
|                             |                     |                |          |         |           |
|                             | PT. Mendapo Tunggal | Perkasa © 2024 |          |         |           |

#### Gambar 5.8 Implementasi Halaman Lihat Data User

9. Implementasi Halaman Data Laporan Gaji

Implementasi halaman data laporan gaji menampilkan informasi mengenai data laporan. Implementasi halaman data laporan gaji dapat dilihat pada gambar 5.9 yang merupakan hasil implementasi dari rancangan *output* halaman lihat data laporan pada gambar 4.38

| PT. MENDAPO TU | NGGAL PERKASA | ≡                         |                        |             |           |             |           |            |            |          | Ω          |
|----------------|---------------|---------------------------|------------------------|-------------|-----------|-------------|-----------|------------|------------|----------|------------|
| DASHBOARD      |               | Laporan Juli 2024         |                        |             |           |             |           |            |            |          |            |
| 🕷 Beranda      |               |                           |                        |             |           |             |           |            |            |          |            |
| MASTER DÁTA    |               | <b>T</b> Filter           |                        |             |           |             |           |            |            |          | 🗎 Cetak    |
| 8 Master D     | ata 👻         |                           |                        |             |           |             |           |            |            |          |            |
| 🛱 Data Abs     | ensi          | No Nama Karya             | wan Jabatan Gaji Pokok | Potong Gaji | Sisa Gaji | Lembur      | Tunjangan | Jumlah Bon | Potong Bon | Sisa Bon | Total Gaji |
|                |               |                           | Tatal                  |             | Data tida | k ditemukan |           |            |            |          | De 0       |
| 💷 🛛 Data Gaji  |               |                           | TOTAL                  |             | кр.и      |             |           |            |            |          | Kp.U       |
| 🕹 🛛 Data Tunj  | angan         |                           |                        |             |           |             |           |            |            |          |            |
| 🍰 Piniaman     | & Angsuran    |                           |                        |             |           |             |           |            |            |          |            |
|                |               |                           |                        |             |           |             |           |            |            |          |            |
| 🗠 Laporan      | -             |                           |                        |             |           |             |           |            |            |          |            |
| Data Lapo      | ran           |                           |                        |             |           |             |           |            |            |          |            |
| Laporan K      | aryawan       |                           |                        |             |           |             |           |            |            |          |            |
| G ► Logout     |               |                           |                        |             |           |             |           |            |            |          |            |
|                |               | PT. Mendapo Tunggal Perka | sa © 2024              |             |           |             |           |            |            |          |            |

Gambar 5.9 Implementasi Halaman Data Laporan Gaji

10. Implementasi Halaman Data Laporan Karyawan

Implementasi halaman data laporan karyawan menampilkan informasi mengenai data laporan karyawan. Implementasi halaman data laporan karyawan dapat dilihat pada gambar 5.9 yang merupakan hasil implementasi dari rancangan *output* halaman lihat data laporan pada gambar 4.39

| PT. MENDAPO TUNGGAL PERKASA =                          |               |
|--------------------------------------------------------|---------------|
| EASHBOARD Laporan Karyawan                             |               |
| 🕷 Beranda                                              |               |
| MASTER DATA                                            | - Cetak       |
| S Master Data +                                        | _             |
| No NIK Nama Lengkap Janis Kelamin No Teip Jabatan      | Gaji Pokok    |
| 2 Uata Absensi 1 12945678 saleha P 062246175759 admin  | Rp. 2.000.000 |
| 🛄 Data Gaji 2. 123456876 Kas L. 083409876534 Sopi Boat | Rp. 5.000.000 |
| 3 1234560097 ratina P 062376996709 Kasir               | Rp. 2.000.000 |
| 🕹 Data Tunjangan                                       |               |
| 2 Piniaman & Anosuran                                  |               |
|                                                        |               |
| 🗠 Laporan 👻                                            |               |
| Data Laporari                                          |               |
| Laporan Karyawan                                       |               |
| 6 Logout                                               |               |
|                                                        |               |
|                                                        |               |
| PT. Mendapo Tunggal Perkasa © 2024                     |               |

Gambar 5.10 Implementasi Halaman Data Laporan

### 5.1.2 Implementasi Tampilan *Input*

Implementasi *input* merupakan Implementasi yang menggambarkan dan menampilkan *form-form input*. Berikut merupakan Implementasi *input* yang akan digunakan, yaitu:

1. Implementasi Halaman Login

Halaman *login* adalah halaman yang digunakan *admin* dan pemilik untuk masuk kehalaman utama diwajibkan mengisi *username* dan *password*. Implementasi halaman *login* dapat dilihat pada gambar 5.11 yang merupakan hasil implementasi dari rancangan *input* halaman *login* pada gambar 4.40

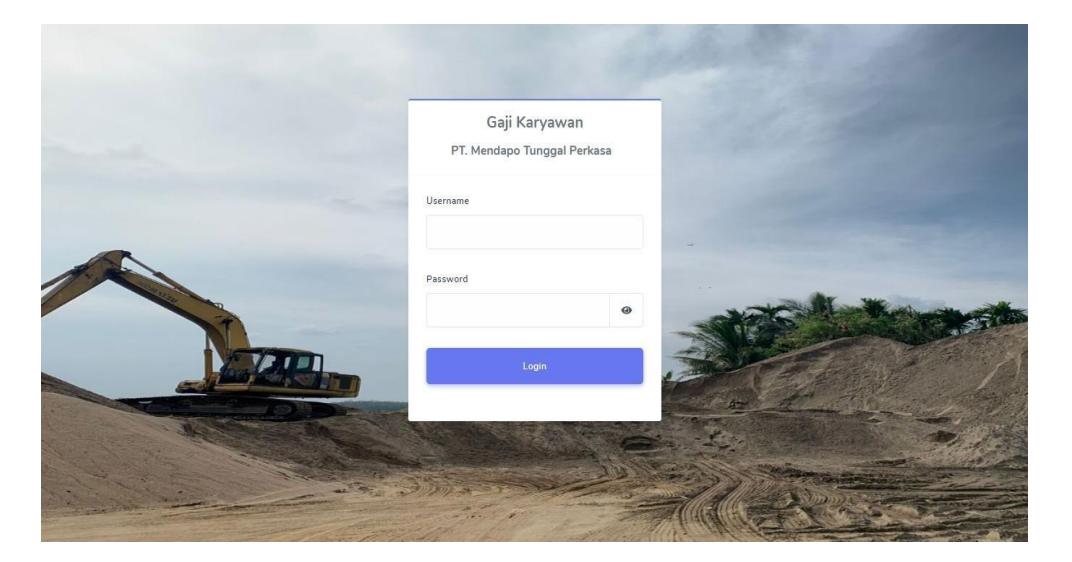

Gambar 5.11 Implementasi Halaman Login

2. Implementasi Halaman Tambah Data Jabatan

Implementasi halaman tambah data jabatan menampilkan halaman yang digunakan mengelola data jabatan. Implementasi halaman tambah data jabatan dapat dilihat pada gambar 5.12 yang merupakan hasil implementasi dari rancangan *input* halaman tambah data jabatan pada gambar 4.41

| PT. HENDAPO TUNGGAL PERKASA                           | Ξ                                                  | Tambah Data  | ×            |                                              |                          | 0 |
|-------------------------------------------------------|----------------------------------------------------|--------------|--------------|----------------------------------------------|--------------------------|---|
| oAsheoAro                                             | Data Jabatan                                       | Nama Jabatan |              |                                              |                          |   |
| MASTER DATA<br>Master Data •<br>Data Jabatan          | Tambah<br>Show 10 v entries                        | Gaji Pokok   |              |                                              | Search                   |   |
| Data Karyawan  Data Absensi                           | No I<br>1 admin                                    |              | Tutup Simpan | Gaji Pokok<br>Rp 2.000.000                   | 0 Aksi<br>Ubah Hapus     |   |
| <ul> <li>Data Gaji</li> <li>Data Tunjangan</li> </ul> | 2 Kasir<br>3 Kasir2                                |              |              | Rp 2.000.000<br>Rp 2.000.000                 | Ubah Hapus<br>Ubah Hapus |   |
| 🕹 Pinjaman & Angsuran 🗠                               | 4 Sopir Boat<br>5 excepator<br>6 Pengawas Japangan |              |              | Rp 5.000.000<br>Rp 5.000.000<br>Rp 1.500.000 | Ubah Hapus<br>Ubah Hapus |   |
| 😝 Logout                                              | Showing 1 to 6 of 6 entries                        |              |              |                                              | Previous 1 Next          |   |
|                                                       |                                                    |              |              |                                              |                          |   |

# Gambar 5.12 Implementasi Halaman Tambah Data Jabatan

3. Implementasi Halaman Tambah Data Karyawan

Implementasi halaman tambah data karyawan menampilkan halaman yang digunakan mengelola data karyawan. Implementasi halaman tambah data karyawan dapat dilihat pada gambar 5.13 yang merupakan hasil implementasi dari rancangan *input* halaman tambah data karyawan pada gambar 4.42

| PT. MENDAPO TUNGGAL PERKASA | Ξ                  | Tambah Data       | ×            |            |               | 0 |
|-----------------------------|--------------------|-------------------|--------------|------------|---------------|---|
| DASHEOAKD :                 | Data Karyaw        | NIK               |              |            |               |   |
| 🟶 Beranda                   |                    | HIS.              |              |            |               |   |
| AASTER DATA                 | Tambah             | Nama Landkan      |              |            |               |   |
| B Master Data +             |                    | Nema Lengkop      |              |            |               |   |
| Data Jabatan                | Show 10            |                   |              |            | Search:       |   |
| Data Karyawan               | No I               | Jenis Kelamin     | No Telp      | abatan 1   |               |   |
| 🛱 🛛 Data Absensi            | 1                  | Pilih 🗸           |              | admin      | Ubah Hapus    |   |
| 🎟 🛛 Data Gaji               | 2                  | Alamat            |              | iopir Boat | Libah Hapus   |   |
| 🍰 🛛 Data Tunjangan          | 3                  |                   |              | Kasir      | Ubah Hapus    |   |
| 🎍 Pinjaman & Angsuran       | Showing 1 to 3 (   | Jabatan           |              |            | Previous 1 No |   |
| 🗠 Laporan 🔹                 |                    | Pillh             | ~            |            |               |   |
| 6+ Logout                   |                    |                   | Tutup Simpan |            |               |   |
|                             | PT. Mendapo Tungga | al Perkasa © 2024 |              |            |               |   |

Gambar 5.13 Implementasi Halaman Tambah Data Karyawan

4. Implementasi Halaman Tambah Data Absensi

Implementasi halaman tambah data absensi menampilkan halaman yang digunakan mengelola data absensi. Implementasi halaman tambah data absensi dapat dilihat pada gambar 5.14 yang merupakan hasil implementasi dari rancangan *input* halaman tambah data absensi pada gambar 4.43

| PT. MENDAPO TUNGGAL PERKASA | Ξ                 | Tambah Data   |                                                          | ×        | 0    |
|-----------------------------|-------------------|---------------|----------------------------------------------------------|----------|------|
| ASHBOAND                    | Data Absens       | Nama Karvawan |                                                          |          |      |
| 🏶 Beranda                   |                   | Pilih         | 3                                                        | ~        |      |
|                             | Tambah            | Periode Bulan | Jumlah Tidak Hədir (Həri) (1x Tidək Hədir - Rp. 100.000) |          |      |
| Master Data                 |                   | July 2024     |                                                          |          |      |
| 🛱 Data Absensi              | Show 10           |               |                                                          |          |      |
| 💷 🛛 Data Gaji               | No E              |               | Tutup Simpan                                             | Potongan | Aksi |
| 🕹 🛛 Data Tunjangan          | Showing 0 to 0 of | 0 entries     |                                                          |          |      |
| 2 Pinjaman & Angsuran       |                   |               |                                                          |          |      |
| 🗠 Laporan 🔹                 |                   |               |                                                          |          |      |
| 🕪 Logout                    |                   |               |                                                          |          |      |
|                             |                   |               |                                                          |          |      |
|                             |                   |               |                                                          |          |      |
|                             |                   |               |                                                          |          |      |
|                             |                   |               |                                                          |          |      |

# Gambar 5.14 Implementasi Halaman Tambah Data Absensi

5. Implementasi Halaman Tambah Data Gaji

Implementasi halaman tambah data gaji menampilkan halaman yang digunakan mengelola data gaji. Implementasi halaman tambah data gaji dapat dilihat pada gambar 5.15 yang merupakan hasil implementasi dari rancangan *input* halaman tambah data gaji yang merupakan hasil implementasi dari rancangan *input* halaman tambah data gaji pada gambar 4.44

| РТ. М      | ENDAPO TUNGGAL PERKASA | Tambah Data   |           |   |              | ×   | 1                 | 0    |
|------------|------------------------|---------------|-----------|---|--------------|-----|-------------------|------|
|            |                        |               |           |   |              |     |                   |      |
| ~          |                        | Nama Karyawan |           |   | Periode Gaji |     |                   |      |
|            |                        | Pilih         |           | ~ | August 2024  |     |                   |      |
|            |                        | Gaji Pokok    | Tunjangan |   | Lembur       |     |                   |      |
| 00         | Master Data 👻          |               | Pilih     | ~ |              |     |                   |      |
| ė          | Data Absensi           | Biniaman      | Angeuran  |   | Sica Rop     |     | Search:           |      |
|            | Data Gaji              | Filijanian    | Angsoren  |   | 3158 001     |     | Aksi              |      |
|            |                        |               |           |   |              |     | Ubah Detail Hapus |      |
| 1          | Data Tunjangan         | Sisa Gaji     |           |   |              |     | Ubah Detail Hapus | 1    |
| 1          | Pinjaman & Angsuran    |               |           |   |              |     |                   | Next |
| <u>148</u> | Laporan 👻              |               |           |   |              |     | Previous 1        |      |
|            |                        |               |           |   | Tutup        | pan |                   |      |
| (14)       |                        |               |           |   |              |     |                   |      |
|            |                        |               |           |   |              |     |                   |      |
|            |                        |               |           |   |              |     |                   |      |

Gambar 5.15 Implementasi Halaman Tambah Data Gaji

6. Implementasi Halaman Tambah Data Tunjangan

Implementasi halaman tambah data tunjangan menampilkan halaman yang digunakan mengelola data tunjangan. Implementasi halaman tambah data tunjangan dapat dilihat pada gambar 5.16 yang merupakan hasil implementasi dari rancangan *input* halaman tambah data tunjangan yang merupakan hasil implementasi dari rancangan *input* halaman tambah data tunjangan pada gambar 4.45

| PT. MENDAPO TUNGGAL PERKASA |                                    | Tambah Data      | ×            |          | 0                |
|-----------------------------|------------------------------------|------------------|--------------|----------|------------------|
| DASHBOARD                   | Data Tunjangan                     | Nama Tuniangan   |              |          |                  |
| 🗌 Beranda                   |                                    |                  |              |          |                  |
| MAETER DATA                 | Tambah                             | Jumlah Tunjangan |              |          |                  |
| Master Data *               |                                    |                  |              |          |                  |
| 🛱 🛛 Data Absensi            | Show 10 🗸 entries                  |                  |              | Search   |                  |
| 🚥 Data Gaji                 | No Ti                              |                  | Tutup Simpan | Jumlah   | Aksi             |
| 🍰 Data Tunjangan            | 1 anak                             |                  | _            | Rp 5.000 | Ubeh Hapus       |
| 🕹 Pinjaman & Angsuran       | Showing 1 to 1 of 1 entries        |                  |              |          | Previous 1 Next: |
| 🗠 Laporan 👻                 |                                    |                  |              |          |                  |
| \varTheta Logout            |                                    |                  |              |          |                  |
|                             |                                    |                  |              |          |                  |
|                             |                                    |                  |              |          |                  |
|                             |                                    |                  |              |          |                  |
|                             | PT. Mendapo Tunggal Perkasa © 2024 |                  |              |          |                  |

Gambar 5.16 Implementasi Halaman Tambah Data Tunjangan

7. Implementasi Halaman Tambah Data Pinjaman dan Angsuran

Implementasi halaman tambah data pinjaman dan angsuran menampilkan halaman yang digunakan mengelola data pinjaman dan angsuran. Implementasi halaman tambah data pinjaman dan angsuran dapat dilihat pada gambar 5.17 yang merupakan hasil implementasi dari rancangan *input* halaman tambah data pinjaman dan angsuran yang merupakan hasil implementasi dari rancangan *input* halaman tambah data pinjaman dan angsuran pada gambar 4.46

| PT. MENDAPO TUNGGAL PERKASA |                                    | Tambah Data     | ×      |            |        |      | 0 |
|-----------------------------|------------------------------------|-----------------|--------|------------|--------|------|---|
| DASHBGARD                   | Data Pinjaman                      | Nama Karuawan   |        |            |        |      |   |
| 🏶 Beranda                   |                                    | Pilin           | ~      |            |        |      |   |
| MASTER DATA                 | Tambah                             | Jumlah Pinjaman |        |            |        |      |   |
| Master Data *               |                                    |                 |        |            |        |      |   |
| 🛍 🛛 Data Absensi            | Show 10 🗸 entries                  | Penade          |        |            |        |      |   |
| 🔲 Data Gaji                 | No 11 Tanggal II                   | July 2024       |        | Periode 11 | Status | Aksi |   |
| 🕹 🛛 Data Tunjangan          | Showing 0 to 0 of 0 entries        |                 |        |            |        |      |   |
| 🕹 🛛 Pinjaman & Angsuran     |                                    | Tutup           | Simpan |            |        |      |   |
| 번 Laporan +                 |                                    |                 | _      |            |        |      |   |
| G Logout                    |                                    |                 |        |            |        |      |   |
|                             |                                    |                 |        |            |        |      |   |
|                             |                                    |                 |        |            |        |      |   |
|                             |                                    |                 |        |            |        |      |   |
|                             | PT. Mendapo Tunggal Perkasa © 2024 |                 |        |            |        |      |   |

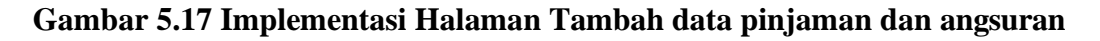

8. Implementasi Halaman Tambah Data User

Implementasi halaman tambah data *User* menampilkan halaman yang digunakan mengelola data *admin* dan pemilik. Implementasi halaman tambah data *user* dapat dilihat pada gambar 5.18 yang merupakan hasil implementasi dari rancangan *input* halaman tambah data user pada gambar 4.47

| PT. MENDAPO TUNGGAL PERKASA                                              | ≡                                                                            | Tambak Data          |       |                                                | 0 |
|--------------------------------------------------------------------------|------------------------------------------------------------------------------|----------------------|-------|------------------------------------------------|---|
| DASHBOARD                                                                | Data User                                                                    | Nama                 | ×     |                                                |   |
| MASTERI DATA<br>Master Data<br>Data User<br>12. Laporan •<br>13. Laporan | Tambab<br>Show 10 • entries<br>No 1<br>1<br>2<br>Showing 1 to 2 of 2 entries | Username<br>Pessword | Tutag | Search:<br>Akci<br>Ubbh Heput<br>Previous 2 Ne |   |
|                                                                          |                                                                              |                      |       |                                                |   |

Gambar 5.18 Implementasi Halaman Tambah Data User

## 5.2 PENGUJIAN SISTEM

Pengujian sistem dilakukan untuk memastikan bahwa *software* yang dibuat telah sesuai dengan desainnya dan semua fungsinya dapat dipergunakan dengan baik tanpa ada kesalahan dari sistem yang diterapkan sehingga sistem ini dapat menjadi solusi bukan menjadi masalah baru.

1. Pengujian Modul Login

Pada tahap ini dilakukan pengujian pada modul *login* untuk mengetahui apakah proses *login* atau fungsional *login* dapat berjalan dengan berhasil. Hasil Pengujian pada modul ini disajikan sebagai berikut :

| Modul<br>Yang<br>diuji | Prosedur<br>Pengajuan                                     | Masukan                                                                   | Keluaran                                                                             | Hasil Yang<br>Didapat                                                                | Kesimpulan |
|------------------------|-----------------------------------------------------------|---------------------------------------------------------------------------|--------------------------------------------------------------------------------------|--------------------------------------------------------------------------------------|------------|
| Login                  | Masukan<br>Username<br>dan<br>Password<br>secara<br>benar | Username<br>dan<br>Password<br>yang<br>sesuai<br>dengan<br>database       | <i>Admin</i><br>Berhasil<br><i>Login</i> dan<br>tampil<br>halaman<br>utama           | Admin<br>berhasil<br>login dan<br>tampil<br>halaman<br>utama                         | Baik       |
|                        | Masukan<br>Username<br>dan<br>Password<br>secara<br>salah | Username<br>dan<br>Password<br>yang tidak<br>sesuai<br>dengan<br>database | Admin gagal<br>login dan<br>tampil pesan<br>"Username /<br>password<br>tidak sesuai" | Admin gagal<br>login dan<br>tampil pesan<br>"Username /<br>password<br>tidak sesuai" | Baik       |

Tabel 5.1 Pengujian Modul Login

2. Pengujian Modul Data Jabatan

Pada tahap ini dilakukan pengujian pada modul jabatan untuk mengetahui apakah proses jabatan atau fungsional jabatan dapat berjalan dengan berhasil. Hasil Pengujian pada modul ini disajikan sebagai berikut :

| Modul<br>Yang<br>diuji | Prosedur<br>Pengajuan | Masukan | Keluaran  | Hasil<br>Yang<br>Didapat | Kesimpulan |
|------------------------|-----------------------|---------|-----------|--------------------------|------------|
| Tambah                 | -Pilih Menu           | -Input  | Data      | Data                     | Baik       |
| Data                   | Data Jabatan          | data    | berhasil  | berhasil                 |            |
| Jabatan                | -Klik                 | lengkap | ditambah  | ditambah                 |            |
|                        | Tambah                |         | dan       | dan                      |            |
|                        | -Input Data           |         | tampilkan | tampilkan                |            |
|                        | -Klik Simpan          |         | pesan     | pesan                    |            |
|                        |                       |         | "Data     | "Data                    |            |
|                        |                       |         | berhasil  | berhasil                 |            |
|                        |                       |         | disimpan" | disimpan"                |            |

Tabel 5.2 Pengujian Modul Jabatan

|                          | -Pilih Menu<br>Data Jabatan<br>-Klik<br>tambah<br><i>-Input</i> Data<br>-Klik Simpan            | <i>-Input</i><br>data<br>tidak<br>lengkap | Data gagal<br>ditambah<br>dan<br>tampilkan<br>pesan<br>"Data<br>gagal<br>disimpan"        | Data gagal<br>ditambah<br>dan<br>tampilkan<br>pesan<br>"Data<br>gagal<br>disimpan"        | Baik |
|--------------------------|-------------------------------------------------------------------------------------------------|-------------------------------------------|-------------------------------------------------------------------------------------------|-------------------------------------------------------------------------------------------|------|
| Ubah<br>Data<br>Jabatan  | <ul> <li>Pilih Data<br/>Jabatan<br/>yang akan<br/>diubah</li> <li><i>Input</i> Data</li> </ul>  | <i>-Input</i><br>Data<br>tidak<br>lengkap | Data<br>berhasil<br>diubah<br>dan<br>tampilkan<br>pesan<br>"Data<br>berhasil<br>diubah"   | Data<br>berhasil<br>diubah<br>dan<br>tampilkan<br>pesan<br>"Data<br>berhasil<br>diubah"   | Baik |
|                          | <ul> <li>Pilih Data<br/>Jabatan<br/>yang akan<br/>di ubah</li> <li><i>Input</i> Data</li> </ul> | <i>-Input</i><br>data<br>tidak<br>lengkap | Data gagal<br>diubah<br>dan<br>tampilkan<br>pesan<br>"Data<br>gagal<br>disimpan"          | Data gagal<br>diubah<br>dan<br>tampilkan<br>pesan<br>"Data<br>gagal<br>disimpan"          | Baik |
| Hapus<br>Data<br>Jabatan | - Pilih Data<br>Jabatan<br>yang akan<br>di hapus                                                | -                                         | Data<br>berhasil<br>dihapus<br>dan<br>tampilkan<br>pesan<br>"Data<br>berhasil<br>dihapus" | Data<br>berhasil<br>dihapus<br>dan<br>tampilkan<br>pesan<br>"Data<br>berhasil<br>dihapus" | Baik |

# 3. Pengujian Modul Data Karyawan

Pada tahap ini dilakukan pengujian pada modul karyawan untuk mengetahui apakah proses karyawan atau fungsional karyawan dapat berjalan dengan berhasil. Hasil Pengujian pada modul ini disajikan sebagai berikut :

| Modul<br>Vang | Prosedur            | Magukan             | Kaluaran   | Hasil<br>Vang   | Kasimnulan  |
|---------------|---------------------|---------------------|------------|-----------------|-------------|
| diuii         | rengajuan           | WIASUKAII           | Keluaran   | Tang<br>Didapat | Kesiinpulan |
| Tambah        | -Pilih              | - <i>input</i> data | Data       | Data            | Baik        |
| Data          | Menu Data           | lengkap             | berhasil   | berhasil        |             |
| Karyawan      | Karyawan            |                     | ditambah   | ditambah        |             |
|               | -Klik               |                     | dan        | dan             |             |
|               | tambah              |                     | tampilkan  | tampilkan       |             |
|               | -Input Data         |                     | pesan      | pesan           |             |
|               | -Klik               |                     | "Data      | "Data           |             |
|               | Simpan              |                     | berhasil   | berhasil        |             |
|               |                     |                     | disimpan"  | disimpan"       |             |
|               | -Pilih              | -Input data         | Data gagal | Data gagal      | Baik        |
|               | Menu Data           | lengkap             | ditambah   | ditambah        |             |
|               | Karyawan            |                     | dan        | dan             |             |
|               | -Klik               |                     | tampilkan  | tampilkan       |             |
|               | tambah              |                     | pesan      | pesan           |             |
|               | - <i>Input</i> Data |                     | "Data      | "Data           |             |
|               | -Klik               |                     | gagal      | gagal           |             |
|               | simpan              |                     | disimpan"  | disimpan"       |             |
| Ubah Data     | -Pilih Data         | - <i>Input</i> data | Data       | Data            | Baik        |
| Karyawan      | Karyawan            | lengkap             | berhasil   | berhasil        |             |
|               | yang akan           |                     | diubah     | diubah          |             |
|               | diubah              |                     | dan        | dan             |             |
|               | - <i>Input</i> Data |                     | tampilkan  | tampilkan       |             |
|               |                     |                     | pesan      | pesan           |             |
|               |                     |                     | "Data      | "Data           |             |
|               |                     |                     | berhasil   | berhasil        |             |
|               |                     |                     | diubah"    | diubah"         |             |
|               | - Pilih Data        | - <i>Input</i> data | Data gagal | Data gagal      | Baik        |
|               | Karyawan            | Tidak               | diubah     | diubah          |             |
|               | Yang akan           | lengkap             | dan        | dan             |             |
|               | diubah              |                     | tampilkan  | tampilkan       |             |
|               | - <i>Input</i> Data |                     | pesan      | pesan           |             |
|               |                     |                     | "Data      | "Data           |             |
|               |                     |                     | gagal      | gagal           |             |
|               |                     |                     | disimpan"  | disimpan"       |             |
| Hapus         | - Pilih Data        | -                   | Data       | Data            | Baik        |
| Data          | karyawan            |                     | berhasil   | berhasil        |             |

Tabel 5.3 Pengujian Modul Karyawan

| Karyawan | yang akan | dihapus   | dihapus   |  |
|----------|-----------|-----------|-----------|--|
|          | di hapus  | dan       | dan       |  |
|          |           | tampilkan | tampilkan |  |
|          |           | pesan     | pesan     |  |
|          |           | "Data     | "Data     |  |
|          |           | berhasil  | berhasil  |  |
|          |           | dihapus"  | dihapus"  |  |

4. Pengujian Modul Data Absensi

Pada tahap ini dilakukan pengujian pada modul absensi untuk mengetahui apakah proses absensi atau fungsional absensi dapat berjalan dengan berhasil. Hasil Pengujian pada modul ini disajikan sebagai berikut :

| Modul   | Prosedur            |                     |            | Hasil      |            |
|---------|---------------------|---------------------|------------|------------|------------|
| Yang    | Pengajuan           | Masukan             | Keluaran   | Yang       | Kesimpulan |
| diuji   |                     |                     |            | Didapat    | -          |
| Tambah  | -Pilih menu         | - <i>Input</i> data | Data       | Data       | Baik       |
| Data    | Data absensi        | lengkap             | berhasil   | berhasil   |            |
| Absensi | -Klik tambah        |                     | ditambah   | ditambah   |            |
|         | -Input Data         |                     | dan        | dan        |            |
|         | -Klik Simpan        |                     | tampilkan  | tampilkan  |            |
|         |                     |                     | pesan      | pesan      |            |
|         |                     |                     | "Data      | "Data      |            |
|         |                     |                     | berhasil   | berhasil   |            |
|         |                     |                     | disimpan"  | disimpan   |            |
|         | -Pilih Menu         | -Input data         | Data gagal | Data gagal | Baik       |
|         | data absensi        | tidak               | ditambah   | ditambah   |            |
|         | -Klik tambah        | lengkap             | dan        | dan        |            |
|         | - <i>Input</i> Data |                     | tampilkan  | tampilkan  |            |
|         | -Klik Simpan        |                     | pesan      | pesan      |            |
|         |                     |                     | "Data      | "Data      |            |
|         |                     |                     | gagal      | gagal      |            |
|         |                     |                     | disimpan"  | disimpan"  |            |
| Ubah    | - Pilih Data        | -Input data         | Data       | Data       | Baik       |
| Data    | absensi             | tidak               | berhasil   | berhasil   |            |
| Absensi | yang akan           | lengkap             | diubah     | diubah     |            |
|         | diubah              |                     | dan        | dan        |            |

Tabel 5.4 Pengujian Modul Absensi

|                          | - <i>Input</i> Data                                                                             |                                        | tampilkan<br>pesan<br>"Data<br>berhasil<br>diubah"                                        | tampilkan<br>pesan<br>"Data<br>berhasil<br>diubah"                                        |      |
|--------------------------|-------------------------------------------------------------------------------------------------|----------------------------------------|-------------------------------------------------------------------------------------------|-------------------------------------------------------------------------------------------|------|
|                          | <ul> <li>Pilih Data<br/>absensi<br/>yang akan<br/>di ubah</li> <li><i>Input</i> Data</li> </ul> | <i>-Input</i> data<br>tidak<br>lengkap | Data gagal<br>diubah<br>dan<br>tampilkan<br>pesan<br>"Data<br>gagal<br>disimpan"          | Data gagal<br>diubah<br>dan<br>tampilkan<br>pesan<br>"Data<br>gagal<br>disimpan"          | Baik |
| Hapus<br>Data<br>Absensi | - Pilih Data<br>absensi<br>yang akan<br>dihapus                                                 | -                                      | Data<br>berhasil<br>dihapus<br>dan<br>tampilkan<br>pesan<br>"Data<br>berhasil<br>dihapus" | Data<br>berhasil<br>dihapus<br>dan<br>tampilkan<br>pesan<br>"Data<br>berhasil<br>dihapus" | Baik |

# 5. Pengujian Modul Data Gaji

Pada tahap ini dilakukan pengujian pada modul gaji untuk mengetahui apakah proses gaji atau fungsional gaji dapat berjalan dengan berhasil. Hasil Pengujian pada modul ini disajikan sebagai berikut :

Tabel 5.5 Pengujian Modul Gaji

| Modul  | Prosedur     |                     |           | Hasil     |            |
|--------|--------------|---------------------|-----------|-----------|------------|
| Yang   | Pengajuan    | Masukan             | Keluaran  | Yang      | Kesimpulan |
| diuji  |              |                     |           | Didapat   |            |
| Tambah | -Pilih Menu  | - <i>Input</i> data | Data      | Data      | Baik       |
| Data   | data gaji    | lengkap             | berhasil  | berhasil  |            |
| Gaji   | -Klik tambah |                     | ditambah  | ditambah  |            |
|        | -Input Data  |                     | dan       | dan       |            |
|        | -Klik Simpan |                     | tampilkan | tampilkan |            |
|        |              |                     | pesan     | pesan     |            |
|        |              |                     | "Data     | "Data     |            |

|                       |                                                                                         |                                           | berhasil<br>disimpan"                                                                     | berhasil<br>disimpan                                                                      |      |
|-----------------------|-----------------------------------------------------------------------------------------|-------------------------------------------|-------------------------------------------------------------------------------------------|-------------------------------------------------------------------------------------------|------|
|                       | -Pilih Menu<br>Data gaji<br>-Klik tambah<br><i>-Input</i> Data<br>-Klik Simpan          | <i>-Input</i><br>Data<br>Tidak<br>Lengkap | Data gagal<br>ditambah<br>dan<br>tampilkan<br>pesan<br>"Data<br>gagal<br>disimpan"        | Data gagal<br>ditambah<br>dan<br>tampilkan<br>pesan<br>"Data<br>gagal<br>disimpan"        | Baik |
| Ubah<br>Data<br>Gaji  | <ul> <li>Pilih Data<br/>Gaji yang<br/>akan diubah</li> <li><i>Input</i> Data</li> </ul> | <i>-Input</i> data<br>lengkap             | Data<br>berhasil<br>diubah<br>dan<br>tampilkan<br>pesan<br>"Data<br>berhasil<br>diubah"   | Data<br>berhasil<br>diubah<br>dan<br>tampilkan<br>pesan<br>"Data<br>berhasil<br>diubah"   | Baik |
|                       | <ul> <li>Pilih Data<br/>gaji yang<br/>akan diubah</li> <li><i>Input</i> Data</li> </ul> | <i>-Input</i> data<br>tidak<br>lengkap    | Data gagal<br>diubah<br>dan<br>tampilkan<br>pesan<br>"Data<br>gagal<br>disimpan"          | Data gagal<br>diubah<br>dan<br>tampilkan<br>pesan<br>"Data<br>gagal<br>disimpan"          | Baik |
| Hapus<br>Data<br>Gaji | - Pilih data<br>gaji yang<br>akan<br>di hapus                                           | -                                         | Data<br>berhasil<br>dihapus<br>dan<br>tampilkan<br>pesan<br>"Data<br>berhasil<br>dihapus" | Data<br>berhasil<br>dihapus<br>dan<br>tampilkan<br>pesan<br>"Data<br>berhasil<br>dihapus" | Baik |

# 6. Pengujian Modul Data Tunjangan

Pada tahap ini dilakukan pengujian pada modul tunjangan untuk mengetahui apakah proses tunjangan atau fungsional pinjaman dapat berjalan dengan berhasil. Hasil Pengujian pada modul ini disajikan sebagai berikut :

| Modul   | Prosedur     |                     |            | Hasil      |            |
|---------|--------------|---------------------|------------|------------|------------|
| Yang    | Pengajuan    | Masukan             | Keluaran   | Yang       | Kesimpulan |
| diuji   |              |                     |            | Didapat    | -          |
| Tambah  | -Pilih Menu  | - <i>Input</i> data | Data       | Data       | Baik       |
| Data    | data         | lengkap             | berhasil   | berhasil   |            |
| Tunjang | tunjangan    |                     | ditambah   | ditambah   |            |
| an      | -Klik tambah |                     | dan        | dan        |            |
|         | -Input Data  |                     | tampilkan  | tampilkan  |            |
|         | -Klik Simpan |                     | pesan      | pesan      |            |
|         |              |                     | "Data      | "Data      |            |
|         |              |                     | berhasil   | berhasil   |            |
|         |              |                     | disimpan"  | disimpan   |            |
|         | -Pilih Menu  | -Input              | Data gagal | Data gagal | Baik       |
|         | Data         | Data                | ditambah   | ditambah   |            |
|         | Tunjangan    | Tidak               | dan        | dan        |            |
|         | -Klik tambah | Lengkap             | tampilkan  | tampilkan  |            |
|         | -Input Data  |                     | pesan      | pesan      |            |
|         | -Klik Simpan |                     | "Data      | "Data      |            |
|         |              |                     | gagal      | gagal      |            |
|         |              |                     | disimpan"  | disimpan"  |            |
| Ubah    | - Pilih Data | -Input data         | Data       | Data       | Baik       |
| Data    | Tunjangan    | lengkap             | berhasil   | berhasil   |            |
| Gaji    | Yang akan    |                     | diubah     | diubah     |            |
|         | diubah       |                     | dan        | dan        |            |
|         | - Input Data |                     | tampilkan  | tampilkan  |            |
|         |              |                     | pesan      | pesan      |            |
|         |              |                     | "Data      | "Data      |            |
|         |              |                     | berhasil   | berhasil   |            |
|         |              |                     | diubah"    | diubah"    |            |

Tabel 5.6 Pengujian Modul Tunjangan

|                                | <ul> <li>Pilih Data<br/>tunjangan<br/>yang akan<br/>diubah</li> <li><i>Input</i> Data</li> </ul> | <i>-Input</i> data<br>tidak<br>lengkap | Data gagal<br>diubah<br>dan<br>tampilkan<br>pesan<br>"Data<br>gagal<br>disimpan"          | Data gagal<br>diubah<br>dan<br>tampilkan<br>pesan<br>"Data<br>gagal<br>disimpan"          | Baik |
|--------------------------------|--------------------------------------------------------------------------------------------------|----------------------------------------|-------------------------------------------------------------------------------------------|-------------------------------------------------------------------------------------------|------|
| Hapus<br>Data<br>Tunjang<br>an | - Pilih data<br>tunjangan<br>yang akan<br>di hapus                                               | -                                      | Data<br>berhasil<br>dihapus<br>dan<br>tampilkan<br>pesan<br>"Data<br>berhasil<br>dihapus" | Data<br>berhasil<br>dihapus<br>dan<br>tampilkan<br>pesan<br>"Data<br>berhasil<br>dihapus" | Baik |

7. Pengujian Modul Data Pinjaman dan Angsuran

Pada tahap ini dilakukan pengujian pada modul pinjaman untuk mengetahui apakah proses pinjaman atau fungsional pinjaman dapat berjalan dengan berhasil. Hasil Pengujian pada modul ini disajikan sebagai berikut :

| Modul<br>Yang<br>diuji | Prosedur<br>Pengajuan | Masukan             | Keluaran  | Hasil<br>Yang<br>Didapat | Kesimpulan |
|------------------------|-----------------------|---------------------|-----------|--------------------------|------------|
| Tambah                 | -Pilih Menu           | - <i>Input</i> data | Data      | Data                     | Baik       |
| Data                   | data pinjam           | lengkap             | berhasil  | berhasil                 |            |
| pinjaman               | -Klik                 |                     | ditambah  | ditambah                 |            |
|                        | tambah                |                     | dan       | dan                      |            |
|                        | -Input Data           |                     | tampilkan | tampilkan                |            |
|                        | -Klik                 |                     | pesan     | pesan                    |            |
|                        | Simpan                |                     | "Data     | "Data                    |            |
|                        | _                     |                     | berhasil  | berhasil                 |            |
|                        |                       |                     | disimpan" | disimpan                 |            |

Tabel 5.7 Pengujian Modul Pinjaman dan Angsuran

|                           | -Pilih Menu<br>Data gaji<br>-Klik<br>tambah<br><i>-Input</i> Data<br>-Klik<br>Simpan | <i>-Input</i><br>Data<br>Tidak<br>Lengkap | Data gagal<br>ditambah<br>dan<br>tampilkan<br>pesan<br>"Data<br>gagal<br>disimpan"        | Data gagal<br>ditambah<br>dan<br>tampilkan<br>pesan<br>"Data<br>gagal<br>disimpan"        | Baik |
|---------------------------|--------------------------------------------------------------------------------------|-------------------------------------------|-------------------------------------------------------------------------------------------|-------------------------------------------------------------------------------------------|------|
| Ubah<br>Data<br>pinjaman  | - Pilih Data<br>pinjam<br>yang akan<br>diubah<br><i>-Input</i> Data                  | <i>-Input</i> data<br>lengkap             | Data<br>berhasil<br>diubah<br>dan<br>tampilkan<br>pesan<br>"Data<br>berhasil<br>diubah"   | Data<br>berhasil<br>diubah<br>dan<br>tampilkan<br>pesan<br>"Data<br>berhasil<br>diubah"   | Baik |
|                           | - Pilih Data<br>gaji yang<br>akan<br>diubah<br>- <i>Input</i> Data                   | <i>-Input</i> data<br>tidak<br>lengkap    | Data gagal<br>diubah<br>dan<br>tampilkan<br>pesan<br>"Data<br>gagal<br>disimpan"          | Data gagal<br>diubah<br>dan<br>tampilkan<br>pesan<br>"Data<br>gagal<br>disimpan"          | Baik |
| Hapus<br>Data<br>pinjaman | - Pilih data<br>pinjam<br>yang akan<br>diubah                                        | -                                         | Data<br>berhasil<br>dihapus<br>dan<br>tampilkan<br>pesan<br>"Data<br>berhasil<br>dihapus" | Data<br>berhasil<br>dihapus<br>dan<br>tampilkan<br>pesan<br>"Data<br>berhasil<br>dihapus" | Baik |

# 8. Pengujian Modul Data User

Pada tahap ini dilakukan pengujian pada modul *user* untuk mengetahui apakah proses *user* atau fungsional *user* dapat berjalan dengan berhasil. Hasil Pengujian pada modul ini disajikan sebagai berikut :

| Modul  | Prosedur            |                     |            | Hasil             |            |
|--------|---------------------|---------------------|------------|-------------------|------------|
| Yang   | Pengajuan           | Masukan             | Keluaran   | Yang              | Kesimpulan |
| diuji  |                     |                     |            | Didapat           |            |
| Tambah | -Pilih Menu         | -Input              | Data       | Data              | Baik       |
| Data   | Data User           | data                | berhasil   | berhasil          |            |
| User   | -Klik tambah        | lengkap             | ditambah   | ditambah          |            |
|        | -Input Data         |                     | dan        | dan               |            |
|        | -Klik Simpan        |                     | tampilkan  | tampilkan         |            |
|        |                     |                     | pesan      | pesan             |            |
|        |                     |                     | "Data      | "Data             |            |
|        |                     |                     | berhasil   | berhasil          |            |
|        |                     |                     | disimpan"  | disimpan          |            |
|        | -Pilih menu         | - <i>Input</i> data | Data gagal | Data gagal        | Baik       |
|        | Data user           | tidak               | ditambah   | ditambah          |            |
|        | -Klik tambah        | lengkap             | dan        | dan               |            |
|        | - <i>Input</i> Data |                     | tampilkan  | tampilkan         |            |
|        | -Klik Simpan        |                     | pesan      | pesan             |            |
|        |                     |                     | "Data      | "Data             |            |
|        |                     |                     | gagal      | gagal             |            |
|        |                     |                     | disimpan"  | disimpan"         |            |
| Ubah   | -Pilih Data         | - <i>Input</i> data | Data       | Data              | Baik       |
| Data   | User yang           | lengkap             | berhasil   | berhasil          |            |
| User   | akan diubah         |                     | diubah     | diubah            |            |
|        | - <i>Input</i> Data |                     | dan        | dan               |            |
|        |                     |                     | tampilkan  | tampilkan         |            |
|        |                     |                     | pesan      | pesan             |            |
|        |                     |                     | "Data      | "Data             |            |
|        |                     |                     | bernasii   | dive al 2         |            |
|        | Dilih Data          | Inmut data          | Doto gogol | diuban            | Doilt      |
|        | - Fiim Data         | - <i>input</i> data | Data gagal | Data gagal        | Dälk       |
|        | oser yang           | lengkon             | dan        | dan               |            |
|        | diubab              | iengkap             | tampilkan  | uali<br>tampilkan |            |
|        | - Input Data        |                     | nesan      | nesan             |            |
|        | πριί Data           |                     | "Data      | "Data             |            |
|        |                     |                     | ogogl      | oaoal             |            |
|        |                     |                     | disimnan"  | disimnan"         |            |
|        |                     |                     | anshinpan  | aisimpan          |            |

 Tabel 5.8 Pengujian Modul User

| Hapus | - Pilih Data | - | Data      | Data      | Baik |
|-------|--------------|---|-----------|-----------|------|
| Data  | User yang    |   | berhasil  | berhasil  |      |
| User  | akan di      |   | dihapus   | dihapus   |      |
|       | hapus        |   | dan       | dan       |      |
|       |              |   | tampilkan | tampilkan |      |
|       |              |   | pesan     | pesan     |      |
|       |              |   | "Data     | "Data     |      |
|       |              |   | berhasil  | berhasil  |      |
|       |              |   | dihapus"  | dihapus"  |      |
| 1     | 1            | 1 |           | 1         |      |

9. Pengujian Modul Data Laporan

Pada tahap ini dilakukan pengujian pada modul Laporan untuk mengetahui apakah proses Laporan atau fungsional Laporan dapat berjalan dengan berhasil. Hasil Pengujian pada modul ini disajikan sebagai berikut :

**Tabel 5.9 Pengujian Modul Laporan** 

| Modul<br>yang di<br>uji | Prosedur<br>Pengajuan                                                       | Masukan      | Keluaran                | Hasil yang<br>di dapat | Kesimpulan |
|-------------------------|-----------------------------------------------------------------------------|--------------|-------------------------|------------------------|------------|
| Laporan                 | - Pilih Menu                                                                | - Input Data | Tampil                  | Tampilkan              | Baik       |
|                         | Laporan<br>- Pilih Data<br>Laporan<br>yang ingin<br>dicetak<br>- Klik Cetak | Penode       | yang<br>akan<br>dicetak | yang akan<br>dicetak   |            |

# 5.3 ANALISIS HASIL YANG DICAPAI OLEH SISTEM

# 5.3.1 Kelebihan Sistem

Setelah melakukan pengujian terhadap program yang dibuat dapat dijabarkan

mengenai kelebihan program yang dapat dilihat sebagai berikut :

- Memperlancar dan mempermudah kegiatan dalam pengolahan gaji karyawan.
- 2. Sistem dapat melakukan pengolahan data penggajian karyawan secara otomatis dari menambah, mengubah dan menghapus sehingga dapat memberikan informasi mengenai penggajian lebih akurat dan lebih cepat.
- Sistem dapat rekapitulasi data penggajian pegawai menjadi laporan secara otomatis.

### 5.3.2 Kekurangan Sistem

Setelah dianalisa dan dilakukan pengujian terhadap program yang dibuat dapat dijabarkan mengenai kekurangan program sebagai berikut :

- 1. Fitur fitur yang dihasilkan masih dalam lingkup yang kecil.
- 2. Pada program ini masih beroperasional secara offline.